# Sadržaj

| P  | odešavanja kursa              | . 2 |
|----|-------------------------------|-----|
|    | Meni akcija                   | . 2 |
|    | Upravljanje kategorijom       | . 2 |
|    | Uređivanje kategorije         | . 2 |
|    | Dodaj potkategoriju           | . 3 |
|    | Dodjeljivanje uloga           | . 3 |
|    | Ovlašćenja                    | . 3 |
|    | Provjera ovlašćenja           | . 4 |
|    | Kohorte                       | . 4 |
|    | Filteri                       | . 5 |
|    | Restauracija kursa            | . 5 |
|    | Šabloni planova učenja        | . 5 |
|    | Okviri kompetencija           | . 5 |
| Sa | adržaj kursa i učesnici kursa | . 6 |
|    | Učesnici kursa                | . 6 |
|    | Bedževi                       | . 6 |
|    | Kreiranje novog bedža         | . 6 |
|    | Kompetencije kursa            | . 7 |
|    | Ocjene                        | . 7 |
|    | Teme, Kontrolni panel         | . 7 |
|    | Privatne datoteke             | . 8 |
|    |                               |     |

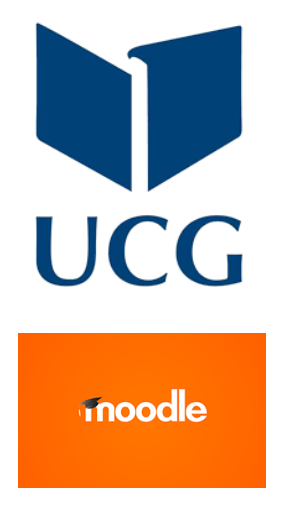

# Podešavanja kursa

# Meni akcija

### Pristup podešavanjima kursa ostvarujete klikom na dugme za podešavanja

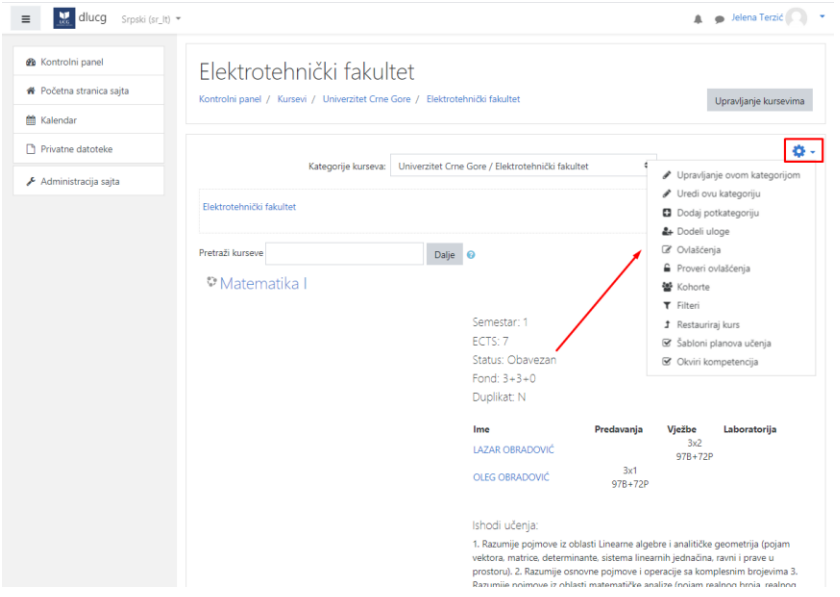

# Upravljanje kategorijom

| ≡ 🔣 dlucg Srpski (sr_lt) ▼ |                                          | 🌲 🍺 Jelena Terzić 🔍 👻                        |
|----------------------------|------------------------------------------|----------------------------------------------|
| 🚯 Kontrolni panel          | Elektrotehnički fa                       | kultet                                       |
| 🐐 Početna stranica sajta   | Kontrolni panel / Kategorija: Elektroteh | inički fakultet / Uredi ovu kategoriju       |
| 🛗 Kalendar                 |                                          |                                              |
| Privatne datoteke          | Uredi podešavanja ka                     | ategorije                                    |
| 🗲 Administracija sajta     | Nadređena kategorija                     | Univerzitet Crne Gore 🗢                      |
|                            | Naziv kategorije 0                       | Elektrotehnički fakultet                     |
|                            | ID broj kategorije 👔 👔                   |                                              |
|                            | Opis                                     | <b>1</b> A • B <i>I</i> ≡ ≡ % % ⊠ ₽ ♦ ₩ ∅ ке |
|                            |                                          | Elektrotehnički fakultet                     |
|                            |                                          |                                              |
|                            |                                          |                                              |
|                            |                                          |                                              |
|                            |                                          |                                              |
|                            |                                          |                                              |
|                            |                                          | <i>ñ</i>                                     |
|                            |                                          | Sačuvaj promene Odustani                     |
|                            | Neophodna polja u ovom obrascu su oz     | značena sa \rm 9 .                           |

Ovdje možete unijeti opis i ID broj kategorije.

# Uređivanje kategorije

| ≡ 💹 dlucg Srpski (sr_lt) ▼                                                |                                                                                                    | 🌲 🍺 Jelena Terzić 🔘 🦄 |
|---------------------------------------------------------------------------|----------------------------------------------------------------------------------------------------|-----------------------|
| Elektrotehnički fakul<br>Kontrolni panel / Kategorija: Elektrotehnički fa | tet<br>kultet / Uredi ovu kategoriju                                                                                                    |                       |
| Uredi podešavanja kateg                                                   | orije                                                                                                    |                       |
| Nadređena kategorija                                                      | Univerzitet Crne Gore \$                                                                                                    |                       |
| Naziv kategorije 0                                                        | Elektrotehnički fakultet                                                                                                    |                       |
| ID broj kategorije 🕜                                                      |                                                                                                    |                       |
| Opis                                                                      | I     A *     B     I     IE     IE <td< td=""><td></td></td<> |                       |
|                                                                           | ③ Radna verzija ovog teksta je automatski restaurirana.                                                                                                    |                       |
|                                                                           | Sačuvaj promene Odustani                                                                                                    |                       |
| Neophodna polja u ovom obrascu su označena                                | i sa 🙂 .                                                                                                    |                       |

Ovdje možete dodatno urediti već unešenu kategoriju.

## Dodaj potkategoriju

|                                       |             | · · · · · · · · · · · · · · · · · · ·                |                       |
|---------------------------------------|-------------|------------------------------------------------------|-----------------------|
| ≡ 就 dlucg Srpski (sr_lt)              | -           |                                                      | 🏚 🦻 Jelena Terzić 🦳 🝷 |
| dluca ac mo                           |             |                                                      |                       |
| ullucy.ac.me                          |             |                                                      |                       |
| Kontrolni panel / Kategorija: Elektri | otehnički f | kultet / Dodaj potkategoriju                         |                       |
| Dodaj novu katego                     | riju        |                                                      |                       |
| Nadređena kategorija                  |             | Univerzitet Crne Gore / Elektrotehnički fakultet 🗧 🕈 |                       |
| Naziv kategorije                      | 0           |                                                      |                       |
| ID broj kategorije                    | 0           |                                                      |                       |
| Opis                                  |             | 1 A - B I ≔ ⊨ % % ⊆ @ ∲ ₩ ∅ HeP                      |                       |
|                                       |             |                                                      |                       |
|                                       |             |                                                      |                       |
|                                       |             |                                                      |                       |
|                                       |             |                                                      |                       |
|                                       |             |                                                      |                       |
|                                       |             |                                                      |                       |
|                                       |             |                                                      |                       |
|                                       |             |                                                      | ĥ                     |
|                                       |             | Kreiraj kategoriju Odustani                          |                       |
| Neophodna polja u ovom obrascu s      | u označen   | sa 🛛 .                                               |                       |
| vdje se unosi                         | орі         | s potkategorije.                                     |                       |

## Dodjeljivanje uloga

| ≡ 🔣 dlucg <sub>Srpski</sub>                   | (sr_it) 🔻                              |                           |                     | 🜲 🍺 Jelena Terzić 🔍 |
|-----------------------------------------------|----------------------------------------|---------------------------|---------------------|---------------------|
| dl.ucg.ac.me<br>Kontrolni panel / Kategorija: | Elektrotehnički fakultet / Do          | ideli uloge               |                     |                     |
| Dodeli uloge u l<br>Molimo da izabere         | Kategorija: Elekt<br>ete ulogu za dode | rotehnički fa<br>Ijivanje | akulteto            |                     |
|                                               | Uloga                                  | Opis                      | Korisnici sa ulogom |                     |
|                                               | Menadžer                               |                           | 0                   |                     |
|                                               | Kreator kursa                          |                           | 0                   |                     |
| Nazad na Kategorija: Elektrote                | hnički fakultet                        |                           |                     |                     |

Korisnicima se mogu dodijeliti različite uloge ili više uloga.

| Zabranjen |
|-----------|
| Zabranjen |
| Zabranjen |
| Zabranjen |
| Zabranjen |
| Zabranjen |
|           |
|           |
| +         |
| +         |
| +         |
| +         |
| +         |
| +         |
| +         |
| +         |
| +         |
| +         |
| +         |
| +         |
|           |
| +         |
|           |
| +         |
|           |

Na ovoj stranici se određenim ulogama dodjeljuju određena ovlašćenja. Njihova kombinacija pruža mnoštvo mogućnosti za podešavanja nivoa ovlašćenja i pristupa.

### Provjera ovlašćenja

| = dlucg Srpski (sr_lt) -                                                                                                    | 🛕 🍺 Jelena Terzić 🔿 🔹 |
|----------------------------------------------------------------------------------------------------|-----------------------|
| dl.ucg.ac.me<br>Kontrolni panel / Kategorija: Elektrotehnički fakultet / Proveri ovlaščenja                                                                                                    |                       |
| Proveri ovlašćenja u Kategorija: Elektrotehnički fakultet<br>Izaberi korisnika                                                                                                    |                       |
| Potencijalni korisnici (5)<br>Moodle CISUCG (cisadmin@ucg.ac.me)<br>Vladimir Gazivoda (vladg@ucg.ac.me)<br>Vladimir Gazivoda (vladg@ucg.ac.me)<br>Jelena Terzić (plena@ucg.ac.me)<br>Miodrag Zarubica (miodrag@ucg.ac.me) |                       |
| Pretraga Obriši Opcije za pretragu ><br>Prikaži ovlašćenja ovog korisnika                                                                                                    |                       |
| Nazad na Kategorija: Elektrotehnički fakultet                                                                                                    |                       |

## Ova stranica pruža sumarni pregled dodijeljenih ovlašćenja.

# Kohorte

|                                                                                  | dlucg Srpski (sr_lt) 👻                                |                   |                  | 🌲 🍺 Jelena Terzić 🔍 |  |  |  |
|----------------------------------------------------------------------------------|-------------------------------------------------------|-------------------|------------------|---------------------|--|--|--|
| dl.ucg.ac.me<br>Kontrolni panel / Kategorija: Elektrotehnički fakultet / Kohorte |                                                       |                   |                  |                     |  |  |  |
| Katego<br><sub>Kohorte</sub>                                                     | rija: Elektrotehnički<br>Dodaj novu kohortu Učitaj ko | fakultet: dostupr | ne kohorte       |                     |  |  |  |
| Pretraži kohortu<br>Pretraga                                                     |                                                       |                   |                  |                     |  |  |  |
| Ime                                                                              | ID kohorte                                            | Opis              | Veličina kohorte | Izvor               |  |  |  |
|                                                                                  |                                                       |                   |                  |                     |  |  |  |

Kohorte su grupe koje se mogu izabrati za automatsko upisivanje na određene kurseve.

| dlucg Srpski (sr_lt) 🕶                                  | 🧍 🗭 Jek                      | ena Terzić |
|---------------------------------------------------------|------------------------------|------------|
| dl.ucg.ac.me                                            |                              |            |
| ontrolni panel / Kategorija: Elektrotehnički fakultet / | Filteri                      |            |
| Podešavanja filtera u Kategorij                         | a: Elektrotehnički fakulteto |            |
| Filter                                                  | Aktivno?                     |            |
| Display H5P                                             | Podrazumevano (Uključeno) 🕈  |            |
| MathJax                                                 | Podrazumevano (Uključeno) 🕈  |            |
| Automatsko linkovanje naziva aktivnosti                 | Podrazumevano (Uključeno) 🕈  |            |
| Multimedijalni dodaci                                   | Podrazumevano (Uključeno) 🕈  |            |
| Sačuvaj promene                                         |                              |            |
|                                                         |                              |            |

Filteri utiču na to kako se prikazuju elementi kursa.

Recimo <u>automatsko linkovanje naziva aktivnosti</u> će pretražiti tekst kursa po pojmovima iz naslova i kreirati linkove na naslove.

## Restauracija kursa

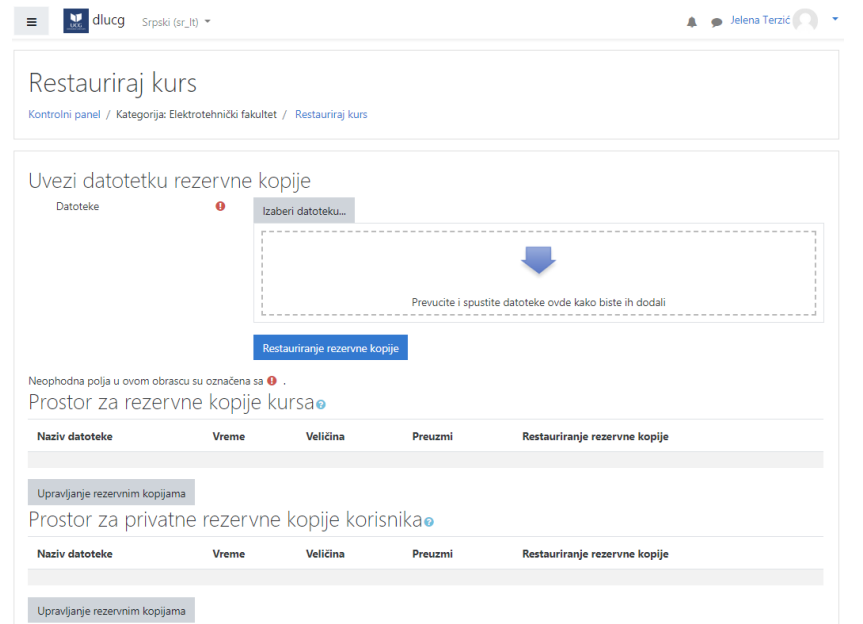

Omogućava backup-ovanje kursa iz lokalnog fajla.

| abloni<br>≡ <mark>∷</mark> du                     | planova učer<br><sup>Jog</sup> Srpski (sr_lt) •                                | nja                                           |                | 🛕 🍙 Jelena Terzić 🔘 |
|---------------------------------------------------|--------------------------------------------------------------------------------|-----------------------------------------------|----------------|---------------------|
| Katego<br>Kontrolni panel /                       | rija: Elektrotehi<br>Kategorija: Elektrotehnički fakult                        | nički fakultet<br>et / Šabloni planova učenja |                |                     |
| Šabloni p<br>Dodaj novi šabl<br><b>Spisak šab</b> | olanova učenja<br><sup>Ion plana učenja</sup><br>J <b>iona planova učenj</b> a | a                                             |                |                     |
| Naziv                                             | Kategorija                                                                     | Kohorte                                       | Planovi učenja | Akcije              |
| Još nije kreirar                                  | n nijedan šablon planova učenja.                                               |                                               |                |                     |

Šablon plana učenja definiše skup kompetencija koje možete dodijeliti grupi korisnika. Ovo je bolje od kreiranja individualnih planova učenja za mnogo različitih studenata, potrebno je samo ažurirati šablon i promjene će btii vidljive svim studentima.

# Okviri kompetencija

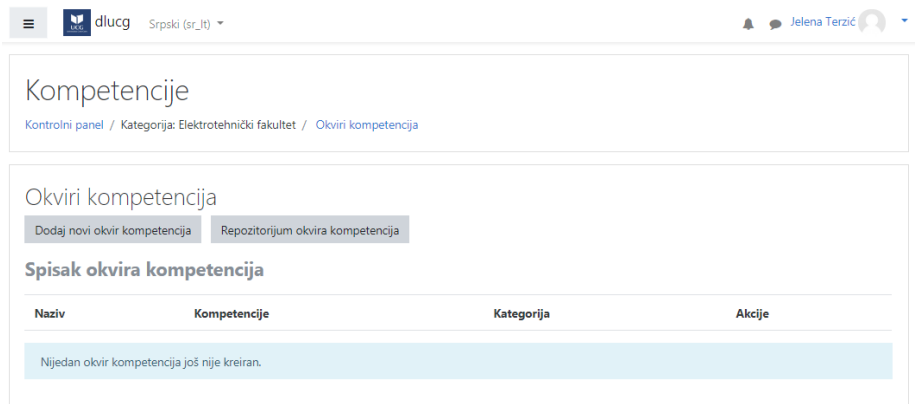

Njihov zadati format je .csv. Mogu se importovati ili preuzeti iz već formiranog repozitorijuma.

Centar Informacionog sistema, mart 2020.

# Sadržaj kursa i učesnici kursa

# Učesnici kursa

### Ovdje se dodaju/definišu učesnici kursa

| Distance Learnin       | g 🛕 🗭 Jelena Terzić 🕥                                                                                                    |
|------------------------|----------------------------------------------------------------------------------------------------|
| 🎓 Matematika I         | Matematika I 🔅                                                                                                    |
| 🚰 Učesnici 🚽           | Kontrolni panel / Kursevi / Univerzitet Crne Gore / Elektrotehnički fakultet / Matematika I                                                                                                    |
| Bedževi                |                                                                                                    |
| 🗹 Kompetencije         |                                                                                                    |
| III Ocene              | 📮 Obaveštenja                                                                                                    |
| 🗅 Opšta sekcija        | True 4                                                                                                    |
| 🗆 Tema 1               | lema i                                                                                                    |
| 🗆 Tema 2               | Tema 2                                                                                                    |
| ) Tema 3               |                                                                                                    |
| ) Tema 4               | Tema 3                                                                                                    |
| Kontrolni panel        | Tema 4                                                                                                    |
| Početna stranica sajta |                                                                                                    |
| Kalendar               |                                                                                                    |
| Privatne datoteke      |                                                                                                    |
| Administracija sajta   |                                                                                                    |
| E Distance Learnin     | ng 🔹 🧔 Jelena Terzić 🔘                                                                                                    |
| Matematika I           | Matematika I                                                                                                    |
| Učesnici               | Kontrolni panel / Kursevi / Univerzitet Crne Gore / Elektrotehnički fakultet / Matematika I / Učesnici                                                                                                    |
| J Bedževi              |                                                                                                    |
| 8 Kompetencije         | Učesnici                                                                                                    |
| 1 Ocene                | Nijedan filter nije primenjen Upiši korisnike                                                                                                    |
| ) Opšta sekcija        | Pretražite ključnu reč ili izaberite filter 🔻                                                                                                    |
| ) Tema 1               | Broj učesnika: 0                                                                                                    |
| 🗆 Tema 2               | Ime         Sve         A         B         C         Č         Ć         D         Dž         D         E         F         G         H         I         J         K         L         U         M         Nj         O         P         Q         R         S         Š         T         U         V         V         X         Y         Z         Ž |
| 🗆 Tema 3               | Prezime Sve A B C Č Ć D Dž D E F G H I J K L U M N NJ O P Q R S Š T U V W X Y Z Ž                                                                                                    |
| ] Tema 4               | Nema ničega za prikaz                                                                                                    |
| Kontrolni panel        | Sa izabranim korisnicima Izaberi 🗢                                                                                                    |
| Početna stranica sajta | Upiši korisnike                                                                                                    |
| 🕆 Kalendar             |                                                                                                    |

#### Bedževi

| ■ Distance Learning | 🌲 🐢 Jelena Terzić 🗍                                                                                   | 0 |
|---------------------|----------------------------------------------------------------------------------------------------|---|
| 🞏 Matematika I      | Matematika I                                                                                          |   |
| 🖀 Učesnici          | Kontrolni panel / Kursevi / Univerzitet Crne Gore / Elektrotehnički fakultet / Matematika I / Bedževi |   |
| 🛡 Bedževi           |                                                                                                    |   |
| ☑ Kompetencije      | Matematika I: Bedževi                                                                                 |   |
| I Ocene             | Nema dostupnih bedževa                                                                                | × |
| 🗅 Opšta sekcija     | Hare Statis kestleniare – Deski and kestl                                                             |   |
| 🗅 Tema 1            | opavjanje oeuzevina obogi novi oeuz                                                                   |   |

Na ovoj stranici se upravlja postojećim i dodaju novi bedževi. Bedževi se dodjeljuju učesnicima kursa nakon ispunjavanja određenog uslova. Digitalne beževe možemo opisati kao savremena svjedočanstva da je njihov vlasnik usvojio obukom predviđena znanja ili ovladao određenim setom vještina.

#### Kreiranje novog bedža

| Distance Learning     |                                       |          | 4 P                                                                             | Jelena Terzić 🌾 🥼 |
|-----------------------|---------------------------------------|----------|---------------------------------------------------------------------------------|-------------------|
| latematika l          | Matematika I: I                       | No       | vi bedž                                                                         |                   |
| česnici               | Kontrolni panel / Kursevi / Univ      | verzitet | Crne Gore / Elektrotehnički fakultet / Matematika   / Bedževi / Dodaj novi bedž |                   |
| edževi                |                                       |          |                                                                                 |                   |
| ompetencije           |                                       |          |                                                                                 | Proširi sve       |
| Icene                 | <ul> <li>Podaci o bedžu</li> </ul>    | •        |                                                                                 |                   |
| lpšta sekcija         | TN#60V                                | °.       |                                                                                 |                   |
| ema 1                 | Verzija                               | 0        |                                                                                 |                   |
| ema 2                 | Jezik                                 | 0        | Engleski O                                                                      |                   |
| ema 3                 | Opis                                  | 0        |                                                                                 |                   |
| ema 4                 |                                       |          |                                                                                 |                   |
| ontroini panel        |                                       |          |                                                                                 |                   |
| očetna stranica sajta |                                       |          |                                                                                 |                   |
| alendar               | Slika 0                               | 0        | Izaberi datoteku                                                                |                   |
| rivatne datoteke      |                                       |          |                                                                                 |                   |
| dministracija sajta   |                                       |          | -                                                                               |                   |
|                       |                                       |          | Prevucite i spustite datoteke ovde kako biste ih dodali                         |                   |
|                       |                                       |          | ripovi datoteka koji se prinvataju:<br>Slika (GIF) .gir                         |                   |
|                       |                                       |          | Slika (PEG) jne jneg jng<br>Slika (PSG) ng<br>Slika (SVG+XML) avg avgz          |                   |
|                       | lme autora slike bedža                | 0        |                                                                                 |                   |
|                       | Adresa e-pošte autora slike           | 0        |                                                                                 |                   |
|                       | URL adresa autora slike bedža         | 0        |                                                                                 |                   |
|                       | Potpis ispod slike                    | 0        |                                                                                 |                   |
|                       | <ul> <li>Podaci o izdavaču</li> </ul> |          |                                                                                 |                   |
|                       | Naziv 0                               | 0        |                                                                                 |                   |
|                       | Kontakt                               | 0        |                                                                                 |                   |
|                       |                                       |          |                                                                                 |                   |
|                       | <ul> <li>Bedž ističe</li> </ul>       |          |                                                                                 |                   |

🗋 Privatne datoteke 🖋 Administracija sajta

#### Kompetencije kursa

| Distance Learning                                                   |                                                                                                    | 🌲 🍺 Jelena Terzić 🔘                                                                            |
|---------------------------------------------------------------------|----------------------------------------------------------------------------------------------------|------------------------------------------------------------------------------------------------|
| Matematika I Učesnici Redževi                                       | Kurs: Matematika I<br>Kontrolni panel / Kursevi / Univerzitet Cme Gore / Elektrotehnički fakultet / Mater | natika i / Kompetencije                                                                        |
| Kompetencije     Ocene                                              | Kompetencije kursa<br><sup>Dodaj</sup> kompetencije kursu                                                 | × Nijedan filter nije primenjen<br>Filtrirajte kompetencije prema resursima ili aktivnostima ▼ |
| Opsta sekcija     Tema 1     Tema 2                                 | Rangiranje kompetencija na ovom kursu se automatski ažurira u planovima učenja. 🗘                         |                                                                                                |
| C Tema 3                                                            | Nijedna kompetencija nije povezana sa ovim kursom.<br>Upravljanje kompetencijama i okvirima               |                                                                                                |
| <ul> <li>Kontrolni panel</li> <li>Početna stranica sajta</li> </ul> |                                                                                                    |                                                                                                |
| Kalendar     Privatne datoteke                                      |                                                                                                    |                                                                                                |
| 🗲 Administracija sajta                                              |                                                                                                    |                                                                                                |

| Kontrolm panel         |                      |                                 | oredi ovo stranico                        |  |
|------------------------|----------------------|---------------------------------|-------------------------------------------|--|
| Početna stranica sajta | Skorašnii kursevi    |                                 | Vremenski raspored                        |  |
| Kalendar               |                      |                                 | 0.                                        |  |
| Privatne datoteke      |                      |                                 | - 42.1                                    |  |
| Administracija sajta   | Newsley              |                                 | 這                                         |  |
|                        | Prema Kur            | seva kojima ste skoro pristopan | Nama aktivnosti koja sa uskoro zavržavaju |  |
|                        | Precied kurseya      |                                 | ivena akuvnosti koje se uskoro zavrsavaju |  |
|                        | Sul facia delución e | 12 Deviadaises printures a      | Privatne datoteke                         |  |
|                        | 4 Stifesensening     | • = rearcaigna protopo          |                                           |  |
|                        |                      |                                 | Nema raspolozivih datoteka                |  |
|                        |                      |                                 | Upravljanje privatnim datotekama          |  |
|                        |                      | Nema kursreva                   | Onlain koriznizi                          |  |
|                        |                      |                                 | 2 onlain korisnik/a (posledniih 5 minuta) |  |
|                        | Prikaži Sve =        |                                 | Jelena Terzić     Miodrag Zarubica        |  |
|                        |                      |                                 |                                           |  |
|                        |                      |                                 | Najnoviji bedževi                         |  |
|                        |                      |                                 | Nemate bedževe za prikaz                  |  |
|                        |                      |                                 | Kalandar                                  |  |
|                        |                      |                                 | Naren Gar                                 |  |
|                        |                      |                                 | - March 2020                              |  |
|                        |                      |                                 | 2 3 4 5 6 7 8                             |  |
|                        |                      |                                 | 9 10 11 12 13 14 15                       |  |

Teme, Kontrolni panel

Rangiranje kompetencija na ovom kursu se automatski ažurira u <u>planovima</u> <u>učenja</u>.

## Ocjene

| Distance Learning        | 🌲 🍺 Jelena Terzić 🎧 🤜                                                                                                    |
|--------------------------|----------------------------------------------------------------------------------------------------|
| 🎏 Matematika I           | Matematika I: Prikaz: Podočavanja: Izvočtaj oconjivača                                                                                                    |
| 🔮 Učesnici               | IVI a LETITI ALINA I. FIINAZ. FOUESAVALIJA. IZVESTAJ OCELIJIVACA<br>Kontrolni panel / Kursevi / Univerzitet Cme Gore / Elektrotehnički fakultet / Matematika I / Ocene / Administracija ocena / Izveštaj ocenijvača |
| Bedževi                  | Ukjući uređivanje                                                                                                    |
| 🗹 Kompetencije           |                                                                                                    |
| I Ocene                  | Izveštaj ocenjivača                                                                                                    |
| 🗅 Opšta sekcija          | Prikaz Podešavanja Skale za ocenjivanje Slova Uvoz Izvoz                                                                                                    |
| 🗅 Tema 1                 | Izveštaj ocenjivača Istorija ocena Izveštaj o ishodima učenja Izveštaj o svim kursevima Pojedinačni prikaz Izveštaj o korisniku                                                                                     |
| 🗀 Tema 2                 | Svi učesnici:0/0                                                                                                    |
| 🗀 Tema 3                 |                                                                                                    |
| 🗀 Tema 4                 | Prezime Sve A B C Č Ć D DŽ D E F G H I J K L UJ M N NJ O P Q R S Š T U V W X Y Z Ž                                                                                                    |
| 🍘 Kontrolni panel        | Matematika I=                                                                                                    |
| 🐐 Početna stranica sajta | Ime / Prezime * Adresa e-poste $\sum$ Ukupno za kurs $\Rightarrow$ /                                                                                                    |
| 🋗 Kalendar               |                                                                                                    |
| Privatne datoteke        |                                                                                                    |
| 🗲 Administracija sajta   |                                                                                                    |

Na ovoj stranici se formiraju skale za ocjenjivanje i ocjenjuju učesnici kursa. Podržan je uvoz i izvoz već postojećih fajlova (u .csv formatu.) Na ovoj stranici se vrši upravljanje pregledom kruseva i kalendarskim prikazom zakazanih događaja.

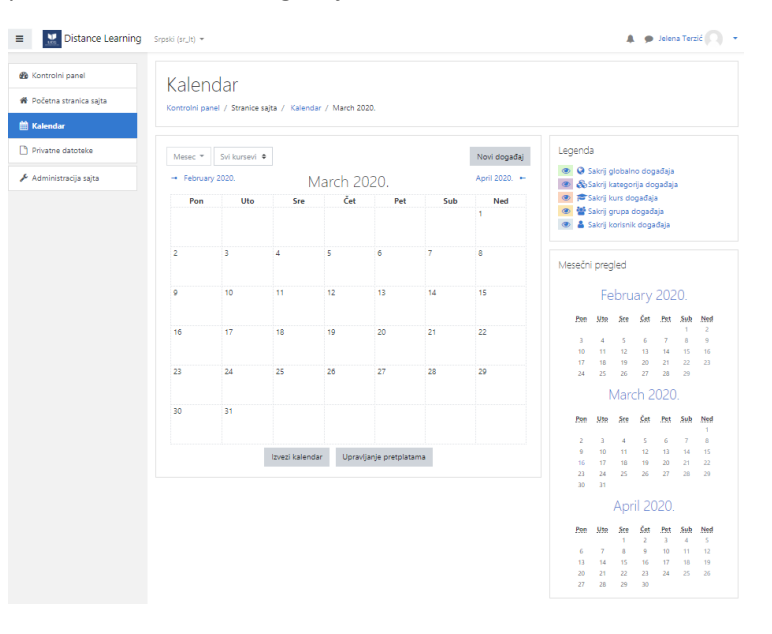

# Privatne datoteke

| Distance Learning                                                                                 | Srpski (sr_lt) 👻                          | 🌲 🧔 Jelena Terzić 🎧 👻                                                                                                    |
|---------------------------------------------------------------------------------------------------|-------------------------------------------|----------------------------------------------------------------------------------------------------|
| Kontrolni panel     Kontrolni panel     Koletna stranica sajta     Kalendar     Privatne datoteke | Kontrolni panel / Stranice sajta / Privat | ZÌĆ ♥ <sup>Po</sup> ruka<br>me datotake                                                                                                    |
| 🖈 Administracija sajta                                                                            | Datoteke                                  | Malsimaina veličina za nove datoteke Neograničeno<br>Datoteke  Prevučte i spustite datoteke ovde kako biste ih dodali  Sačovaj promene Odustani |

Na ovoj stranici je moguće urediti privatne datoteke nastavnika koje će korisiti kao nastavni materijal. Veličina fajla nije ograničena.